### REPUBLIK INDONESIA KEMENTERIAN HUKUM DAN HAK ASASI MANUSIA

# SURAT PENCATATAN CIPTAAN

Dalam rangka pelindungan ciptaan di bidang ilmu pengetahuan, seni dan sastra berdasarkan Undang-Undang Nomor 28 Tahun 2014 tentang Hak Cipta, dengan ini menerangkan:

M.Kes, Sp.F, SH dkk

Nomor dan tanggal permohonan

EC00202139009, 16 Agustus 2021

#### Pencipta

Nama

5

Alamat

Kewarganegaraan

### Pemegang Hak Cipta

Nama

Alamat

Kewarganegaraan

Jenis Ciptaan

Judul Ciptaan

Tanggal dan tempat diumumkan untuk pertama kali di wilayah Indonesia atau di luar wilayah Indonesia

Nomor pencatatan

Jangka waktu pelindungan

Fakultas Kedokteran Universitas Lambung Mangkurat

Jl. A. Yani Km. 36, Banjarbaru, KALIMANTAN SELATAN, 70714

dr. Pandji Winata Nurikhwan, M.Pd.Ked, Dr. dr. Iwan Aflanie,

Jl. Cahaya Km. 5,5 Jalur III No. 68 RT/RW 021/002 Kel. Pemurus Luar Kec. Banjarmasin Timur, Banjarmasin, KALIMANTAN SELATAN,

Indonesia

70236

Indonesia

Program Komputer

SIPALUI

:

13 Agustus 2021, di Banjarmasin

Berlaku selama 50 (lima puluh) tahun sejak Ciptaan tersebut pertama kali dilakukan Pengumuman.

: 000269340

adalah benar berdasarkan keterangan yang diberikan oleh Pemohon. Surat Pencatatan Hak Cipta atau produk Hak terkait ini sesuai dengan Pasal 72 Undang-Undang Nomor 28 Tahun 2014 tentang Hak Cipta.

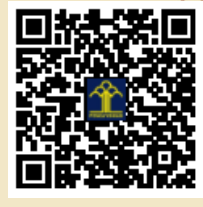

a.n. MENTERI HUKUM DAN HAK ASASI MANUSIA DIREKTUR JENDERAL KEKAYAAN INTELEKTUAL

> Dr. Freddy Harris, S.H., LL.M., ACCS. NIP. 196611181994031001

Disclaimer:

Dalam hal pemohon memberikan keterangan tidak sesuai dengan surat pernyataan, menteri berwenang untuk mencabut surat pencatatan permohonan.

I (I

### LAMPIRAN PENCIPTA

| No | Nama                                                       | Alamat                                                                                     |
|----|------------------------------------------------------------|--------------------------------------------------------------------------------------------|
| 1  | dr. Pandji Winata Nurikhwan,<br>M.Pd.Ked                   | Jl. Cahaya Km. 5,5 Jalur III No. 68 RT/RW 021/002 Kel. Pemurus Luar Kec. Banjarmasin Timur |
| 2  | Dr. dr. Iwan Aflanie, M.Kes, Sp.F,<br>SH                   | Jl. Intan Sari Komp. Putri Duyung Basirih Banjarmasin Barat                                |
| 3  | dr. H.M. Bakhriansyah, M.Kes., M.<br>Med. Ed., M.Sc., Ph.D | Jl. Gotong Royong Komp. Citra Indah D-098 RT/RW 002/009 Mentaos Kec. Banjarbaru Utara      |
| 4  | dr. Istiana, M.Kes                                         | Jl. Sutoyo S. Gg. Sepakat No. 3 Telaga Biru Banjarmasin Barat                              |
| 5  | Fauzie Rahman, SKM, MPH                                    | Jl Jeruk Nomor 01, Rt 026, RW. 006, Kelurahan Sungai Ulin Banjarbaru Utara                 |

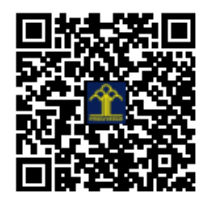

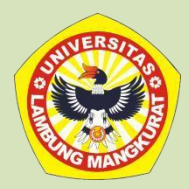

## PANDUAN PENGGUNAAN SIPALUI

## FAKULTAS KEDOKTERAN ULM

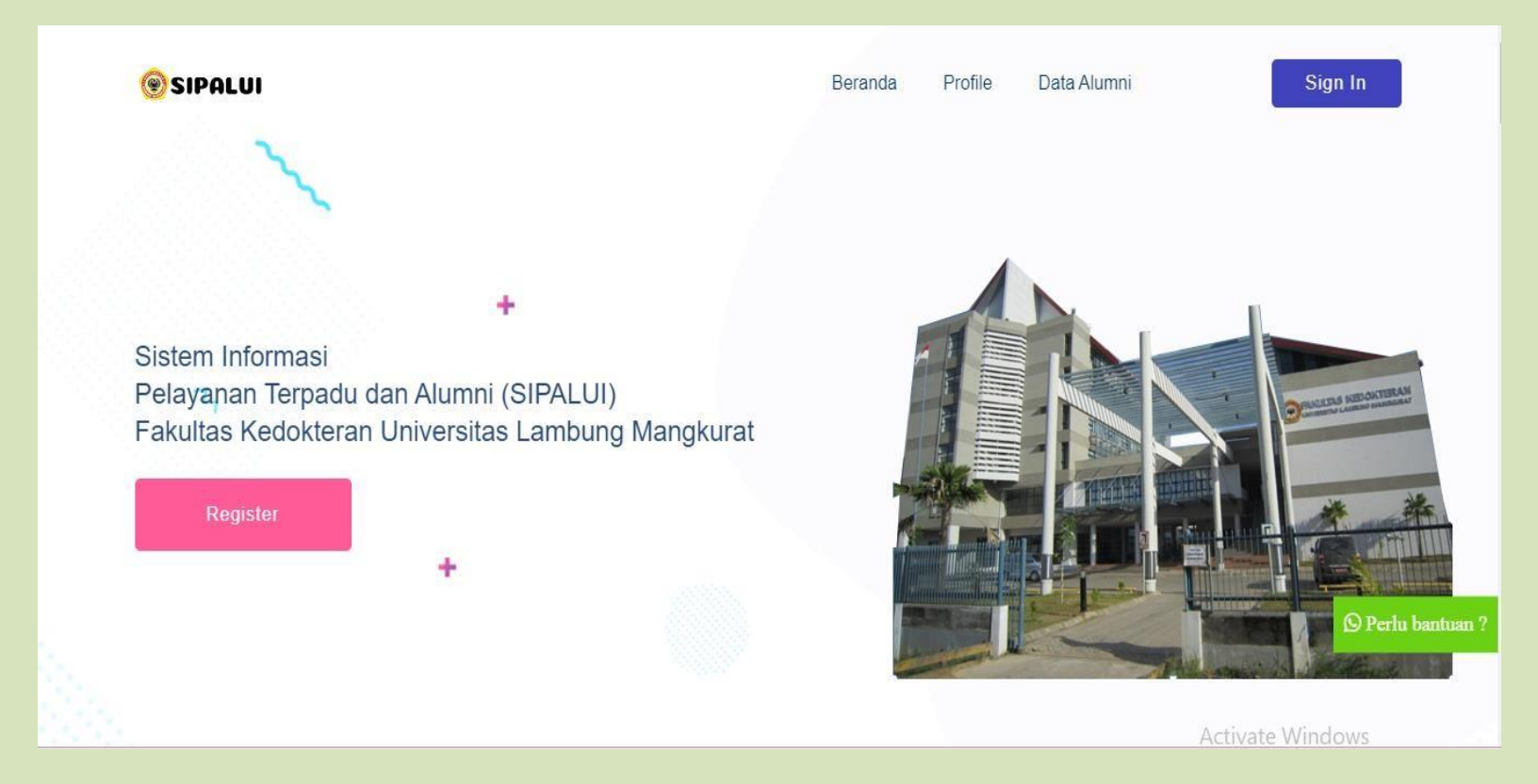

## Layanan Publik Fakultas Kedokteran ULM

SIPALUI (Sistem Informasi Pelayanan Terpadu dan Alumni) Fakultas Kedokteran Universitas Lambung Mangkurat adalah sistem informasi yang dibuat untuk melayani para alumni, mitra dan mahasiswa di FK ULM. Setiap permohonan yang diajukan oleh pengguna akan diterima dan diproses oleh FK ULM. Layanan yang diberikan adalah:

| LEGALISIR DOKUM        | EN   | SURAT KETERANGAN MAHASISWA AKTIF                 |  |
|------------------------|------|--------------------------------------------------|--|
| PERMINTAAN TENAGA AHLI | SUR/ | AT KETERANGAN IJAZAH/TRANSKRIP YANG RUSAK/HILANG |  |

### A. LAYANAN LEGALISIR DOKUMEN

Langkah-Langkah Legalisir Dokumen :

- 1. Alumni / pemohon dapat mengakses link : sipalui.fk.ulm.ac.id
- 2. Alumni / pemohon dapat memilih layanan legalisir dokumen.

### Layanan Publik Fakultas Kedokteran ULM

SIPALUI (Sistem Informasi Pelayanan Terpadu dan Alumni) Fakultas Kedokteran Universitas Lambung Mangkurat adalah sistem informasi yang dibuat untuk melayani para alumni, mitra dan mahasiswa di FK ULM. Setiap permohonan yang diajukan oleh pengguna akan diterima dan diproses oleh FK ULM. Layanan yang diberikan adalah:

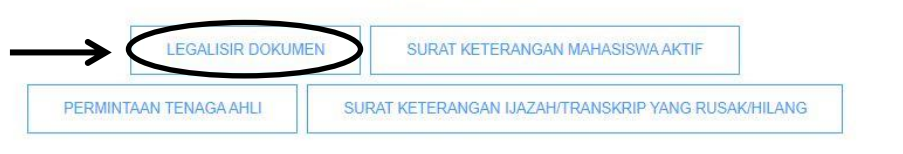

3. Alumni / pemohon melakukan pendaftaran akun SIPALUI terlebih dahulu.

| Register                                                                                                    |                                              |
|----------------------------------------------------------------------------------------------------|----------------------------------------------|
| Jika lupa Nomor Induk Mahasiswa, silakan akses ke website Pangkalan Data Dikti atau S<br>contak kami melalui form, telpon atau WA | SIVIL pada bagian bawah website; atau hubung |
|                                                                                                    |                                              |
| NIM                                                                                                    |                                              |
| Nama*                                                                                                    |                                              |
| Nama                                                                                                    |                                              |
| Jenis Kelamin                                                                                                    |                                              |
| O Laki-Laki O Perempuan                                                                                                    |                                              |
| Angkatan*                                                                                                    |                                              |
| Angkatan                                                                                                    |                                              |
| Semester Lulus ex: 20191*                                                                                                    |                                              |
| Semester Lulus                                                                                                    |                                              |
| Program Studi*                                                                                                    |                                              |
| PR - DOKTER                                                                                                    |                                              |
| Alamat Rumah                                                                                                    |                                              |
| No Handphone                                                                                                    |                                              |
| No Handphone                                                                                                    |                                              |
| Email*                                                                                                    |                                              |
| Email                                                                                                    |                                              |
|                                                                                                    |                                              |
|                                                                                                    |                                              |
|                                                                                                    | Submit Kembali                               |

#### 4. Verifikasi akun lewat email.

SIPALUI FK <jetbrain1103@gmail.com> to me ▼ Selamat anda telah terdaftar di aplikasi tracerstudy Fakultas Kedokteran ULM Berikut informasi akun anda username : I1C115230 password : 674392 Sebelum login harap aktivasi akun anda melalui link berikut <u>https://ts-fk.herokua</u>

5. Silakan sign in dengan username (NIM) dan password baru yang telah dikirimkan via email.

| SIGN IN                                              |
|------------------------------------------------------|
| L Username                                           |
| Password                                             |
| Remember me                                          |
| Sign In                                              |
| Belum punya akun ? Daftar di sini<br>Lupa Password ? |

6. Alumni / pemohon dapat memilih permohonan legalisir.

| ŀ          | Alumni<br>• Online        |   |   |
|------------|---------------------------|---|---|
| Se         |                           | ۹ |   |
| Main       | Menu                      |   |   |
| 2          | Profil-Ku                 |   |   |
| 424        | Kuesioner                 |   |   |
| -          | Donasi                    |   |   |
| ä          | Permohonan Legalisi       | r | ← |
| 🗐<br>Keter | Permohonan Surat<br>angan |   |   |

### 7. Selanjutnya pilih permohonan baru.

|                       |            |                           | Permol                   | honan Ba | nu |
|-----------------------|------------|---------------------------|--------------------------|----------|----|
| anggal Pengajuan      | Berkas     | Status                    |                          |          |    |
| :00:16 am,29 Apr 2021 | 1.562240   | Selesal                   |                          | Q        |    |
| :57:19 am.30 Apr 2021 | THAN SKOLE | Selesal                   |                          | Q        |    |
| 37:28 am.5 May 2021   | (LANZAIT)  | Menunggu Konfirmasi Admin |                          | Q        |    |
|                       |            | Rows per pa               | ge: <u>10 💌</u> 1-3 of 3 |          |    |

- 8. Berkas yang di upload berupa scan dari ijazah asli yang berwarna, dan jelas max. 2mb.
- 9. Jumlah salinan max. 10 lembar
- 10. Dokumen yang dapat di legalisir berupa

| - Ijazah Sarjana                              | - Hasil Ujian Kompetendi Profesi Dokter / Ners- CBT  |
|-----------------------------------------------|------------------------------------------------------|
| - Transkrip Akademik Sarjana                  | - Hasil Ujian Kompetensi Profesi Dokter / Ners- OSCE |
| - Ijazah Profesi                              | - Data Mahasiswa PD Dikti                            |
| - Transkrip Akademik Profesi                  | - Lapal Sumpah Dokter                                |
| - Sertifikat Akreditasi Program Studi Sarjana | - Dokumen Lainnya                                    |
| - Sertifikat Akreditasi Program Studi Profesi |                                                      |

| Perr                                         | nohonan Legalisir                                                                                                    | 5                                                                                                    |                                                                                                    |                 |                         |
|----------------------------------------------|----------------------------------------------------------------------------------------------------|----------------------------------------------------------------------------------------------------|----------------------------------------------------------------------------------------------------|-----------------|-------------------------|
|                                              | 1. Pilih Berkas                                                                                                    | 2. Pengiri                                                                                                    | man 3. Metod                                                                                         | le Pembayaran   | 4. Checkout             |
| *File<br>*Ma<br>*Ma<br>*Pro<br>*Sel<br>*Jika | e kelengkapan harap digabung<br>ksimal ukuran file ZIP berkas y<br>ksimal 10 lembar per dokumer<br>ses memerlukan waktu rata-ra<br>uruh dokumen yang diupload l<br>a belum memiliki sertifikat akre | dalam file ZIP<br>vang diupload adala<br>vberkas<br>ita 7 hari kerja, nam<br>harus scan dokume<br>ditasi Program Stud | h 2 MB<br>iun dapat lebih cepat<br>n berwarna, bukan fotokopian<br>ti, silakan mendownload di url be | erikut          |                         |
|                                              | Jenis Berkas                                                                                                    | Jumlah<br>Salinan                                                                                                    | Dokumen yang<br>diperlukan                                                                           | File Berkas     |                         |
|                                              | ljazah Sarjana                                                                                                    | 0                                                                                                    | Foto/Scan Ijazah Asli                                                                                | Choose File Ija | azah Nur Aah, S.Psi.pdf |
|                                              | Transkrip Akademik<br>Sarjana                                                                                                    | 0                                                                                                    | Foto/Scan Transkrip<br>Asli                                                                          | Choose File N   | o file chosen           |
|                                              | ljazah Profesi                                                                                                    | 0                                                                                                    | Foto/Scan Sertifikat<br>Profesi Asli                                                                 | Choose File N   | o file chosen           |

11. Silakan tuliskan keperluan dengan jelas dan lengkap.

- 12. Selanjutnya silakan pilih cara pengambilan berkas :
  - a. Ambil Sendiri : Setelah berkas selesai, dapat diambil langsung sesuai kampus pilihan (Banjarbaru / Banjarmasin).

| Permohonan Legalis        | sir           |                      |             | × |
|---------------------------|---------------|----------------------|-------------|---|
| 1. Pilih Berkas           | 2. Pengiriman | 3. Metode Pembayaran | 4. Checkout |   |
| Cara Pengambilan Berkas L | egalisir      |                      |             |   |
| Ambil Sendiri             |               |                      |             | ~ |
| Tempat Pengambilan        |               |                      |             |   |
| Kampus Banjarmasin        |               |                      |             | ~ |
|                           |               |                      |             |   |
| Sebelumnya                |               |                      | Selanjutnya | ) |
|                           |               |                      |             |   |

b. Via Kurir J&T (COD) : - Dapat menggunakan layanan kurir jika tidak dapat mengambil sendiri / berada jauh dari kampus pilihan.

| ↓<br>Jika anda ingin berkas segera     |
|----------------------------------------|
| ↓<br>Jika anda ingin berkas segera     |
| . Jika anda ingin berkas segera        |
|                                        |
|                                        |
| Ŧ                                      |
| de POS Tujuan <mark>P</mark> engiriman |
|                                        |
|                                        |
|                                        |
|                                        |

- Tuliskan alamat pengiriman dengan jelas dan lengkap.

13. Selanjutnya pilih metode pembayaran.

| Permohonan Legalisir    |               |                  |           |             | × |
|-------------------------|---------------|------------------|-----------|-------------|---|
| 1. Pilih Berkas         | 2. Pengiriman | 3. Metode Pembay | aran      | 4. Checkout |   |
| Rincian Biaya :         |               |                  |           |             |   |
| ljazah Sarjana          |               | 10 lembar        | Rp 10.000 |             |   |
| Biaya layanan express   |               |                  | Rp 10.000 |             |   |
| Uniq Code               |               |                  | Rp 66     |             |   |
|                         |               | Total Biaya :    | Rp 20.066 |             |   |
| Pilih Metode Pembayaran |               |                  |           |             |   |
| QRIS                    |               |                  |           |             |   |
| Click next to scan      |               |                  |           |             |   |
| Sebelumnya              |               |                  | C         | Selanjutnya |   |

### 14. Selanjutnya silakan cek data yang pemohon isi, jika sudah benar silakan pilih checkout.

| Pe | ermohonan Legalisir     |               |               |                   |             | × |
|----|-------------------------|---------------|---------------|-------------------|-------------|---|
|    | 1. Pilih Berkas         | 2. Pengiriman | 3. Metode Per | mbayaran          | 4. Checkout |   |
|    | NIM                     |               | I1C1152       | 230               |             |   |
|    | Nama                    |               | Nur Am        | alia Muslimah     |             |   |
|    | Cara Pengambilan Berkas | Legalisir     | AMBIL         | SENDIRI           |             |   |
|    | Lokasi Pengambilan      |               | Kampus        | s Banjarmasin     |             |   |
|    | Metode Pembayaran       |               | QRIS -        | Click next to sca | in          |   |
|    |                         | Item          |               |                   |             |   |
|    | Item                    | Jumlah        |               | Biaya             |             |   |
|    | ljazah Sarjana          | 10            |               | Rp 10.000         |             |   |
|    | Uniq Code               |               |               | Rp 99             |             |   |
|    |                         |               | Total Biaya : | Rp 10.099         |             |   |
|    |                         |               |               |                   |             |   |
|    | Sebelumnya              |               |               |                   | Checkout    |   |
|    |                         |               |               |                   |             |   |

15. Jika sudah checkout maka silakan lakukan pembayaran dengan QRIS. Pembayaran dengan QR Code dapat dilakukan Via OVO, GO PAY, LINK AJA, DANA, SHOPEE PAY, dan BCA MOBILE, setelah melakukan pembayaran, silakan bukti bayar disimpan dan diupload bukti bayarnya melalui kolom yang telah disediakan di permohonan legalisir pemohon.

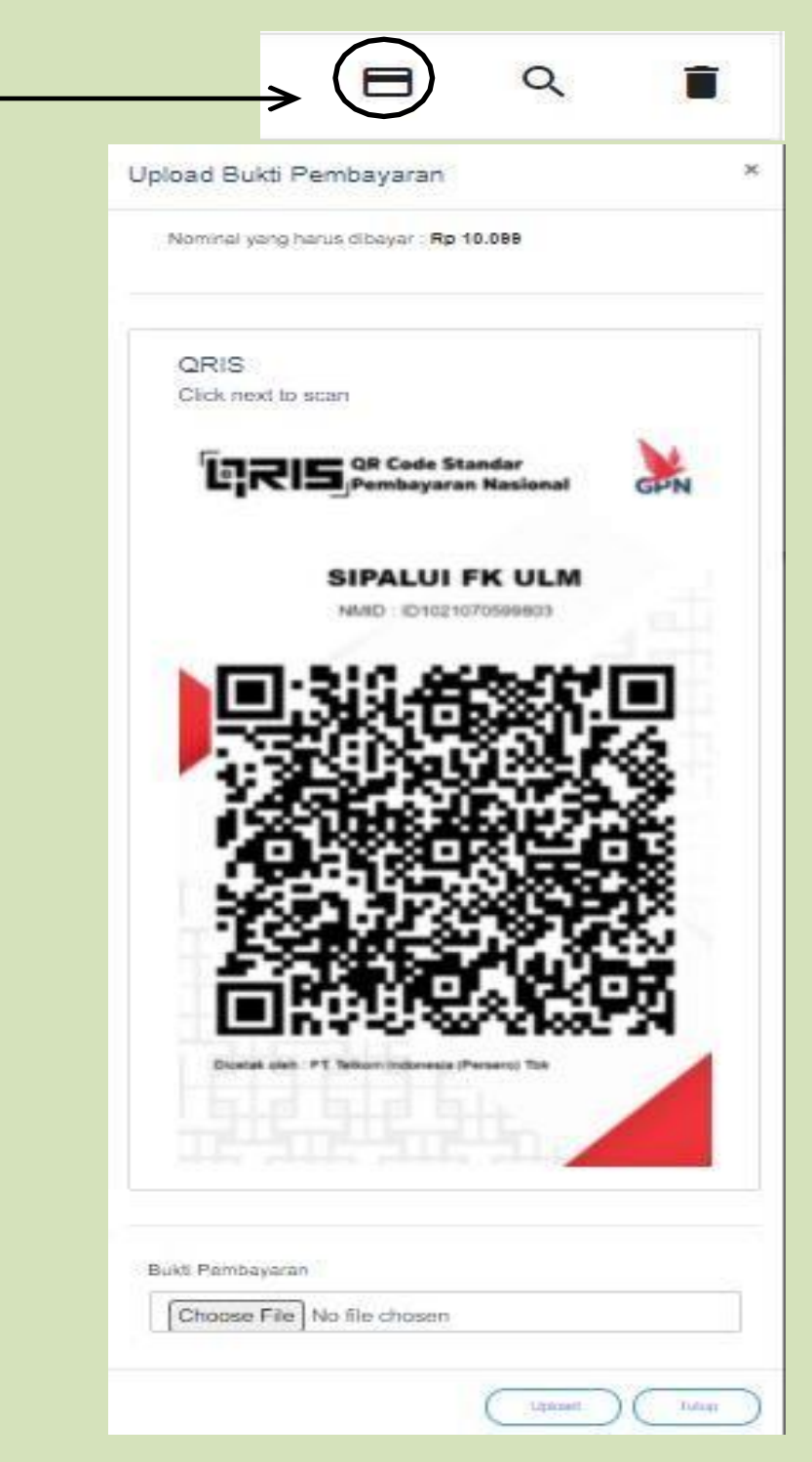

16. Status legalisir dapat dilacak di akun pemohon.

### B. LAYANAN SURAT KETERANGAN AKTIF MAHASISWA

Langkah-Langkah Permohonan Surat Keterangan Aktif Mahasiswa :

- 1. Mahasiswa dapat mengkakses link : sipalui.fk.ulm.ac.id
- 2. Mahasiswa memilih layanan surat keterangan mahasiswa aktif.

| kultas Kedokteran Universitas Lambung<br>para alumni, mitra dan mahasiswa di FK<br>erima dan diproses oleh FK ULM. Layanan |
|----------------------------------------------------------------------------------------------------|
| para alumni, mitra dan mahasiswa di FK<br>erima dan diproses oleh FK ULM. Layanan                                          |
| erima dan diproses oleh FK ULM. Layanan                                                                                    |
|                                                                                                    |
|                                                                                                    |
|                                                                                                    |
| H/TRANSKRIP YANG RUSAK/HILANG                                                                                              |
|                                                                                                    |

- 3. Isi keperluan dengan lengkap dan jelas.
- 4. Cara pengambilan harap diisi dengan mengambil sendiri, karena untuk surat keterangan aktif hanya ada pengiriman via whatsapp (tidak ada pengiriman via kurir).

| Permintaan Sur          | at Keterangan Ak | tif Mahasiswa |
|-------------------------|------------------|---------------|
| Step 1                  | Step 2           | Step 3        |
| Keperluan               |                  |               |
| Pilih Keperluan Surat   |                  | ~             |
| Cara Pengambilan Berkas |                  |               |
| Pilih                   |                  | ~             |
| Kampus Pengirim dari    |                  |               |
| Pilih                   |                  | ~             |
|                         |                  |               |
|                         | Selanjutnya      |               |

5. Isi data diri dengan lengkap dan jelas.

| NIM                        |  |
|----------------------------|--|
| NIM Anda                   |  |
| lama                       |  |
| Nama anda                  |  |
| Tempat Lahir               |  |
| Tempat lahir anda          |  |
| langgal Lahir              |  |
| langgal lahir anda         |  |
| emester Anda Sekarang      |  |
| Semester anda              |  |
| Email                      |  |
| Email                      |  |
| IO HP                      |  |
| No HP                      |  |
| Scan/Foto KTM Max 2MB      |  |
| Choose File No file chosen |  |

### 6. Pengisian alamat dapat mengikuti seperti contoh, dengan memberi tanda (-)

| Provinsi                                                           |   |
|--------------------------------------------------------------------|---|
| Pilih Provinsi                                                     | ~ |
| Kota                                                               |   |
| Pilih                                                              | ~ |
| Kode Pos                                                           |   |
| -                                                                  |   |
| Alamat(Nama Jalan, RT dan RW, No Rumah, Kelurahan/Desa, Kecamatan) |   |
|                                                                    |   |
|                                                                    | / |

7. Untuk keperluan permohonan Tunjangan Gaji, harap diisi dengan lengkap dan jelas. Selain untuk tunjangan gaji, dapat di isi dengan tanda (-).

| Permintaan Su               | urat Keterangan A | ktif Mahasiswa |
|-----------------------------|-------------------|----------------|
| Step 1                      | Step 2            | Step 3         |
| Nama Ayah                   |                   |                |
| Nama ayah                   |                   |                |
| NIP/NRP Ayah                |                   |                |
| NIP/NRP Ayah                |                   |                |
| Pangkat/Golongan Ruang Ayah |                   |                |
| Pangkat/Golongan Ruang ayah |                   |                |
| Instansi/Jabatan Ayah       |                   |                |
| Instansi ayah               |                   |                |
| Nama ibu                    |                   |                |
| Nama ibu                    |                   |                |
| NIP/NRP ibu                 |                   |                |
| NIP/NRP ibu                 |                   |                |
| Pangkat/Golongan Ruang ibu  |                   |                |
| Pangkat/Golongan Ruang ibu  |                   |                |
| Instansi/Jabatan ibu        |                   |                |
| Instansi ibu                |                   |                |
| Alamat Orang Tua            |                   |                |
|                             |                   |                |
|                             |                   | 11             |
|                             |                   |                |
|                             | Sebelumnya Kirim  | n              |

8. Kirim, proses dapat dipantau pada link yang dikirimkan di email pemohon.

### C. LAYANAN PERMINTAAN TENAGA AHLI

Langkah-Langkah Layanan Permintaan Tenaga Ahli :

- 1. Pemohon dapat mengakses link : sipalui.fk.ulm.ac.id
- 2. Pemohon memilih layanan permintaan tenaga ahli.

### Layanan Publik Fakultas Kedokteran ULM

SIPALUI (Sistem Informasi Pelayanan Terpadu dan Alumni) Fakultas Kedokteran Universitas Lambung Mangkurat adalah sistem informasi yang dibuat untuk melayani para alumni, mitra dan mahasiswa di FK ULM. Setiap permohonan yang diajukan oleh pengguna akan diterima dan diproses oleh FK ULM. Layanan yang diberikan adalah:

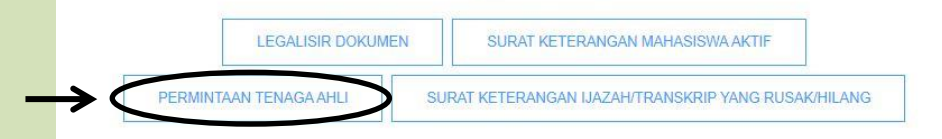

#### 3. Isi data dan keperluan dengan benar.

| 215            |                                 |
|----------------|---------------------------------|
| Nama           |                                 |
| Nama           |                                 |
| Instansi       |                                 |
| Instansi       |                                 |
| Jabatan        |                                 |
| Jabatan        |                                 |
| Email          |                                 |
| Email          |                                 |
| No HP          |                                 |
| No HP          |                                 |
| Perihal Surat  |                                 |
| Perihal Surat  | #1                              |
| Surat Perminta | an Tenaga Ahli (PDF maks, 2 mb) |
| Choose File    | No file chosen                  |

4. Submit, proses dapat dipantau pada link yang dikirimkan di email pemohon.

### D. LAYANAN SURAT KETERANGAN IJAZAH/TRANSKRIP YANG RUSAK/ HILANG

Langkah-Langkah Legalisir Dokumen :

- 1. Alumni / pemohon dapat mengakses link : sipalui.fk.ulm.ac.id
- 2. Alumni / pemohon dapat memilih layanan Surat Keterangan Ijazah/Transkrip yang rusak / hilang.

| SIPALUI (S   | istem Informasi Pelayanan Te | erpadu dan Alumni) Fakultas Kedokteran Univers  | itas Lambung  |
|--------------|------------------------------|-------------------------------------------------|---------------|
| Mangkurat a  | adalah sistem informasi yang | dibuat untuk melayani para alumni, mitra dan ma | hasiswa di FK |
| LM. Setiap p | permohonan yang diajukan ol  | eh pengguna akan diterima dan diproses oleh Fl  | CULM. Layanan |
|              | )                            | vang diberikan adalah:                          |               |
|              |                              |                                                 |               |

3. Alumni / pemohon SIGN IN ke akun SIPALUI yang telah didaftarkan.

|                   | SIGN IN                                         |
|-------------------|-------------------------------------------------|
| <b>L</b> Username |                                                 |
| Password          |                                                 |
| Remember me       |                                                 |
|                   | Sign In                                         |
| Bel               | Im punya akun? Daftar di sini<br>Lupa Password? |

4. Alumni / pemohon dapat memilih Permohonan Surat Keterangan.

| Ľ      | Alumni<br>Online |      |  |
|--------|------------------|------|--|
| Sea    |                  | ۹    |  |
| Main I | Menu             |      |  |
| 4      | Profil-Ku        |      |  |
| 424    | Kuesioner        |      |  |
|        | Donasi           |      |  |
|        | Permohonan Legal | ISIF |  |
| Ketera | angan            |      |  |

### 5. Selanjutnya pilih permohonan baru.

| Perm | ohonan Surat Keteranga | in         |               |                  |         |
|------|------------------------|------------|---------------|------------------|---------|
|      |                        |            |               | Permohon         | an Baru |
| Orde | ID Tanggal Pengaju     | in Berka   | s Status      |                  |         |
|      |                        | No records | found.        |                  |         |
|      |                        |            | Rows per page | x _10 ▼ 0-0 of 0 | < >     |

- 6. Berkas yang di upload berupa scan dari ijazah asli yang berwarna, dan jelas max. 2mb.
- 7. Jumlah salinan max. 10 lembar
- 8. Dokumen permohonan surat keterangan berupa
  - Surat Keterangan Pengganti Ijazah yang hilang
  - Surat Keterangan Pengganti Ijazah Profesi yang hilang
  - Surat Keterangan Pengganti Ijazah yang rusak
  - Surat Keterangan Pengganti Ijazah Profesi yang rusak
  - Surat Keterangan Pengganti Transkrip yang hilang
  - Surat Keterangan Pengganti Transkrip Profesi yang hilang
  - Surat Keterangan Pengganti Transkrip yang rusak
  - Surat Keterangan Penggati Transkrip Profesi yang rusak.

|                                       | 1. Pilih Berkas                                                                                                    | 2. Pengi                                                                                       | riman 3. Metod                                                     | e Pembayaran   | 4. Checkout |
|---------------------------------------|----------------------------------------------------------------------------------------------------|------------------------------------------------------------------------------------------------|--------------------------------------------------------------------|----------------|-------------|
| *File<br>*Mal<br>*Mal<br>*Pro<br>*Sel | kelengkapan harap digabung<br>ksimal ukuran file ZIP berkas ;<br>ksimal 10 lembar per dokume<br>ses memerlukan waktu rata-r<br>uruh dokumen yang diupload | g dalam file ZIP<br>yang diupload adal<br>n/berkas<br>ata 7 hari kerja, na<br>harus scan dokum | lah 2 MB<br>mun dapat lebih cepat<br>en berwarna, bukan fotokopian |                |             |
|                                       |                                                                                                    | Jumlah                                                                                         | Dokumen yang                                                       |                |             |
|                                       | Jenis Berkas                                                                                                    | Salinan                                                                                        | diperlukan                                                         | File Berkas    |             |
|                                       | Surat Keterangan<br>Pengganti liazah                                                                                                    | 0                                                                                              | Surat Keterangan                                                   | Choose File No | file chosen |
|                                       | yang hilang                                                                                                    |                                                                                                | Kehilangan dari                                                    |                |             |
|                                       |                                                                                                    |                                                                                                | Kepolisian, Foto/Scan                                              |                |             |
|                                       |                                                                                                    |                                                                                                | KTP, Foto Diri                                                     |                |             |
| 0                                     | Surat Keterangan                                                                                                    | 0                                                                                              | Surat Keterangan                                                   | Choose File No | file chosen |
|                                       | Pengganti Ijazah                                                                                                    |                                                                                                | Kehilangan dari                                                    |                |             |
|                                       | Troicsi yang mang                                                                                                    |                                                                                                | Kepolisian, Foto/Scan                                              |                |             |
|                                       |                                                                                                    |                                                                                                |                                                                    |                |             |
|                                       |                                                                                                    |                                                                                                | KIF, FOID DIN                                                      |                |             |
| 5                                     | Surat Keterangan                                                                                                    | 0                                                                                              | ljazah Rusak, Foto/Scan                                            | Choose File No | file chosen |
|                                       | Date state of the second                                                                                                    |                                                                                                |                                                                    |                |             |

9. Silakan tuliskan keperluan dengan jelas dan lengkap.

| pendaftaran CPNS |  |
|------------------|--|
| <u>.</u>         |  |
|                  |  |

10. Selanjutnya silakan pilih cara pengambilan berkas :

| Permohonan Surat K      | leterangan       |                      | ×           |
|-------------------------|------------------|----------------------|-------------|
| 1. Pilih Berkas         | 2. Pengiriman    | 3. Metode Pembayaran | 4. Checkout |
| Cara Pengambilan Berkas | Surat Keterangan |                      |             |
| Pilih                   |                  |                      | ~           |
| Kampus Pengirim         |                  |                      |             |
| Pilih                   |                  |                      | ~           |
| Setsturreys             |                  |                      | Sələriµdrya |

- Ambil Sendiri : Setelah berkas selesai, dapat diambil langsung sesuai kampus pilihan a. (Banjarbaru / Banjarmasin).
- Via Kurir J&T (COD): Dapat menggunakan layanan kurir jika tidak dapat b. mengambil sendiri / berada jauh dari kampus pilihan.

| ernononan Surat Keterangan                                                   |                                   | ×                   |
|------------------------------------------------------------------------------|-----------------------------------|---------------------|
| 1. Pilih Berkas 2. Pengirim                                                  | an 3. Metode Pembayaran           | 4. Checkout         |
| Cara Pengambilan Berkas Surat Keterangan                                     |                                   |                     |
| Via Kurir J&T (COD)                                                          |                                   | ~                   |
| Menggunakan Layanan Express Kampus Pengirim Pilih Provinsi Tujuan Pengiriman |                                   | ~                   |
| Pilih Provinsi                                                               |                                   | Ŧ                   |
| Kota Tujuan Pengiriman                                                       | Kode PC                           | S Tujuan Pengiriman |
| Plin Kola                                                                    | *                                 |                     |
| Alamat Tujuan (Nama Jalan, RT dan RW, No                                     | Rumah, Kelurahan/Desa, Kecamatan) |                     |
|                                                                              |                                   | li li               |
|                                                                              |                                   |                     |

cap.

- 11. Selanjutnya pilih metode pembayaran.
  - Untuk berkas yang diambil sendiri tidak ada dikenakan biaya.
  - Untuk berkas yang dikirimkan express akan dikenakan biaya

| Pe | rmohonan Surat K                                  | eterangan                 |                      |             | × |
|----|---------------------------------------------------|---------------------------|----------------------|-------------|---|
|    | 1. Pilih Berkas                                   | 2. Pengiriman             | 3. Metode Pembayaran | 4. Checkout |   |
|    | Rincian Blaya :                                   |                           |                      |             |   |
|    | Surat Keterangan Pen                              | gganti Ijazah yang hilang | 1 lembar             | Rp 0        |   |
|    | Biaya layanan express                             |                           |                      | Rp 10.000   |   |
|    | Uniq Code                                         |                           |                      | Rp 53       |   |
|    |                                                   |                           | Total Blaya :        | Rp 10.063   |   |
|    | Pilih Metode Pembayara                            | n                         |                      |             |   |
|    | QRIS<br>Please click next, o<br>and Scan the QR ( | heckout<br>Code           |                      |             |   |
|    | Sebelurreye                                       |                           |                      | Selarjutnya | ) |

- Untuk pengiriman akan ada biaya yang dibayar secara COD.
- 12. Selanjutnya silakan cek data yang pemohon isi, jika sudah benar silakan pilih checkout.
  Permohonan Surat Kelerangan.
  \*

|                                                                                | A. Cangerrater     |                     | an an farmer                 | A. CHECKLE                                       |
|--------------------------------------------------------------------------------|--------------------|---------------------|------------------------------|--------------------------------------------------|
| NIM                                                                            | 11C115230          |                     |                              |                                                  |
| Nama                                                                           | Nur Amalia M       | luslimah            |                              |                                                  |
| Alamat Pengiriman                                                              | TES, Banto K       | uala, 70582         |                              |                                                  |
| Cara Pengambilan Berkas 8<br>Keterangan                                        | urat UNT-COD       |                     |                              |                                                  |
| Kampus Pengirim                                                                | Kampus Banj        | armasin             |                              |                                                  |
|                                                                                |                    |                     |                              |                                                  |
|                                                                                |                    |                     |                              |                                                  |
|                                                                                |                    |                     |                              |                                                  |
| tiem                                                                           |                    | en en               | Jumlah                       | Slays                                            |
| lism<br>Surat Keterangan Penggant                                              | Jazah yang hilang  | en en               | Jumlah<br>1                  | Blays<br>Rp 0                                    |
| <b>Hem</b><br>Surat Keterangan Penggant<br>Biaya layanan asprass               | l(azah yang tilang | от.<br>1970<br>1970 | Jumlah<br>1                  | Bisys<br>Rp 0<br>Rp 10.000                       |
| ilem<br>Surat Keterangan Penggant<br>Biaya layanan express<br>Uring Coda       | (azah yang hilang  | en:                 | Jumlah<br>1                  | Blays<br>Rp 0<br>Rp 10.000<br>Rp 53              |
| <b>Item</b><br>Surat Keterangan Penggant<br>Biaya layanan supress<br>Unic Coos | Jazah yang hiang   | S.                  | Jumlah<br>1<br>Total Blaya : | Elsys<br>Rp 0<br>Rp 10.000<br>Rp 53<br>Rp 10.065 |

13. Jika sudah checkout maka silakan lakukan pembayaran dengan QRIS. Pembayaran dengan QR Code dapat dilakukan Via OVO, GO PAY, LINK AJA, DANA, SHOPEE PAY, dan BCA MOBILE, setelah melakukan pembayaran, silakan bukti bayar disimpan dan diupload bukti bayarnya melalui kolom yang telah disediakan di permohonan surat keterangan aktif pemohon.

| opioad ouks          | Pembayaran                                |
|----------------------|-------------------------------------------|
| Nominal yang         | harus dibayar : Rp 10.099                 |
| QRIS<br>Click and th |                                           |
| <b>נק</b> צ          | IS QR Code Standar<br>Pembayaran Nasional |
|                      | SIPALUI FK ULM                            |
|                      | 38.6380                                   |
| <b>•</b> 3           |                                           |
|                      |                                           |
| 4                    | ale ser                                   |
|                      |                                           |
|                      |                                           |
|                      |                                           |

14. Status permohonan dapat dilacak di akun pemohon.

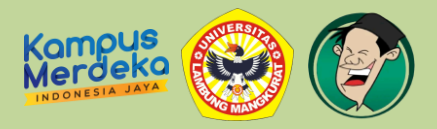

### PANDUAN PENGGUNAAN LAYANAN APLIKASI

### SIPALUI FK ULM VERSI ANDROID

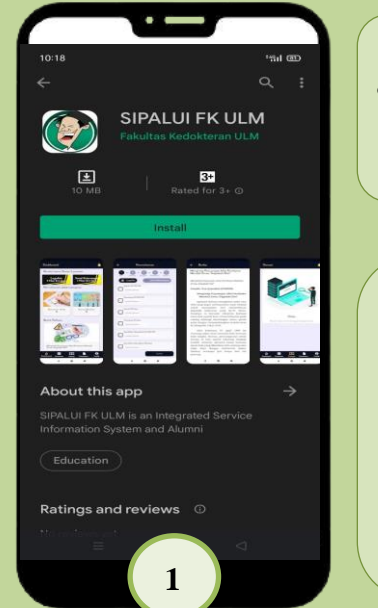

#### Langkah Pertama

 Silakan pengguna install terlebih dahulu aplikasi SIPALUI FK ULM via google playstore di Android.

#### Langkah Kedua

- Bagi mahasiswa silakan masuk sebagai mahasiswa dengan mengisi data lengkap.
- Bagi alumni silakan masuk sebagai alumni (lakukan register terlebih dahulu via website)

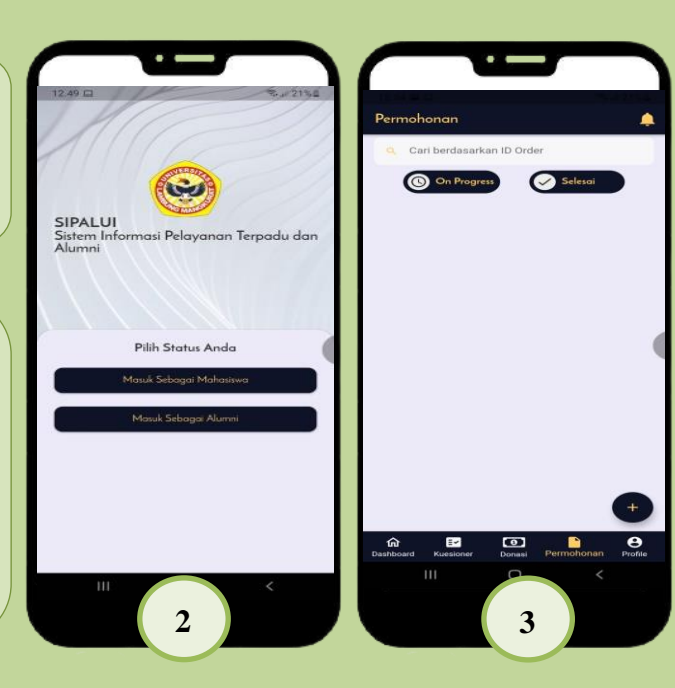

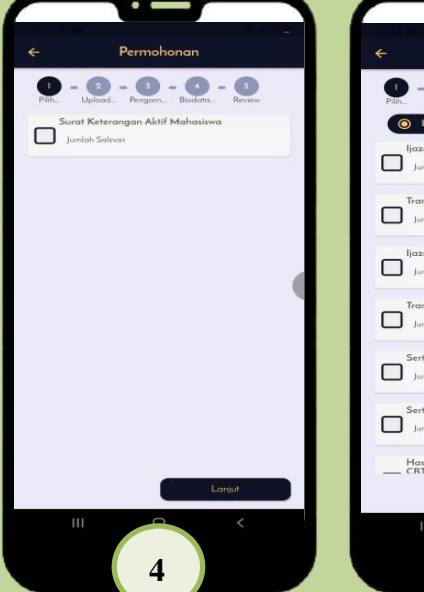

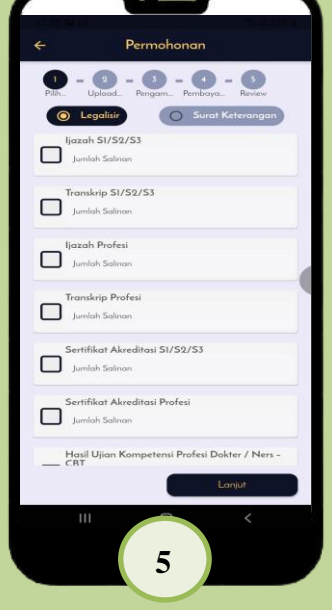

### Langkah Ketiga

Silakan pengguna pilih sub permohonan

### Langkah Keempat

- Bagi mahasiswa :
- 1. Lengkapi profile.
- 2. Siapkan file KTM (Bukti Tanda Mahasiswa).
- 3. Input data dengan jelas dan lengkap.
- 4. Untuk keperluan gaji mohon diisi data orang tua (pilih salah satu ayah/ibu saja) dengan lengkap.
- 5. Lakukan pengisian data hingga tahap akhir, dan proses (ajukan 1 kali proses untuk 1 keperluan).
- 6. Proses dapat dilacak di bagian permohonan.

### Langkah Kelima

- Bagi alumni :
- 1. Lengkapi profile.
- 2. Siapkan file berkas asli dalam bentuk jpg/pdf.
- 3. Input berkas yang ingin di legalisir.
- 4. Akreditasi Universitas, tidak dapat dilegalisir di Fakultas.
- 5. Lanjutkan hingga tahap terakhir.
- 6. Proses dapat dilacak di bagian permohonan.